#### 🌾 NYU LAW

# Conducting and Recording a Class Session with Zoom From within NYU Classes

Last Updated 3/6/2020

#### **Setting up and Recording a Session**

| NYU Classes : Practical Law Sk | lls 🗙 👔 NYU ServiceLink 🛛 🗙 🛉 🕂                                                                                                    |                                                        |                                                                            | - 0                            |
|--------------------------------|----------------------------------------------------------------------------------------------------|--------------------------------------------------------|----------------------------------------------------------------------------|--------------------------------|
| ← → C ☆ 🔒 news                 | lasses.nyu.edu/portal/site/69e70148-dafd-4046-af12-                                                                                                    | 863f7f9caf1b/page/54b6f2e9-c3b3-4bdf-89f0-874beaebafd6 |                                                                            | ☆ 위 🤋 🖸 🛄 🛞 Incognito          |
| NYUClasses                     |                                                                                                    |                                                        | a View Sit                                                                 | e As: 🔽 📔 🏙 My Sites 🛛 🍏 Johan |
| <b>#</b> Home ∨ Tax-exempt     | ection 002 V Law Support V Practical L                                                                                                    | aw Skills 🗸 Practical L pring 2020 🗸 Information       | .pring 2018 v Section 11awyering I v Constitutioection 001 v Graduate La . | Intensive 🗸                    |
| Cybersecuri Landscape 🚿        | Intensive W ummer 2019 🗸                                                                                                    |                                                        |                                                                            |                                |
| Course Home                    | <u>⊚</u> zоом                                                                                                    |                                                        |                                                                            |                                |
| Course Materials               |                                                                                                    |                                                        |                                                                            |                                |
| Announcements                  | Enable zoom recordings on your account via die reades roum to learn more about recording innitations, see die <u>recording in zoom zoase article</u> . |                                                        |                                                                            |                                |
| 🖸 Class Email                  | zoom                                                                                                    |                                                        |                                                                            |                                |
| Class Contacts                 | Your current Time Zone is (GMT-05:00) East                                                                                                    | ern Time (US and Canada). 🖉                            | All My Zoom Meetings/Recordings Schedule a New Meeting                     |                                |
| Panopto                        |                                                                                                    |                                                        |                                                                            |                                |
| Lesson 1                       | Upcoming Meetings Previous Meet                                                                                                    | ings Personal Meeting Room Cloud Recordings            |                                                                            | Get Training 🗒                 |
| Lesson 2                       | Show my course meetings only                                                                                                    |                                                        | Click Start on the desired                                                 |                                |
| Lesson 3                       | Start Time                                                                                                    | Table                                                  | session                                                                    |                                |
| 🖉 Zoom                         | Start Time                                                                                                    | TOPIC                                                  |                                                                            |                                |
| 🛱 Settings 🏾 🍄                 | Mon, Mar 9<br>2:00 PM                                                                                                    | Practical Law Skills: Class 5                          | 533-138-719                                                                | Start Delete                   |
| Media Gallery                  |                                                                                                    |                                                        |                                                                            | $\cup$                         |
| Gradebook                      | Wed, Mar 11<br>1:00 PM                                                                                                    | Practical Law Skills: Class 6                          | 934-695-401                                                                | Start Delete                   |
| 📿 Chat Room                    | Max Max 14                                                                                                    | Practical Law Skills: Class 7                          | 762-490-267                                                                |                                |
| Forums                         | 2:00 PM                                                                                                    |                                                        |                                                                            | Start Delete                   |
| Tests & Quizzes                | Wed. Mar 18                                                                                                    |                                                        | 851-443-699                                                                |                                |
| Calendar                       | 1:00 PM                                                                                                    | Practical Law Skills: Class 8                          |                                                                            | Start Delete                   |
| Assignments                    |                                                                                                    |                                                        |                                                                            |                                |
| Attendance                     |                                                                                                    |                                                        |                                                                            | لک نظر لک                      |
| Help                           |                                                                                                    |                                                        |                                                                            |                                |
|                                |                                                                                                    |                                                        |                                                                            |                                |

## Setting up and Recording a Session (cont.)

Prepare in Advance Before Starting Session

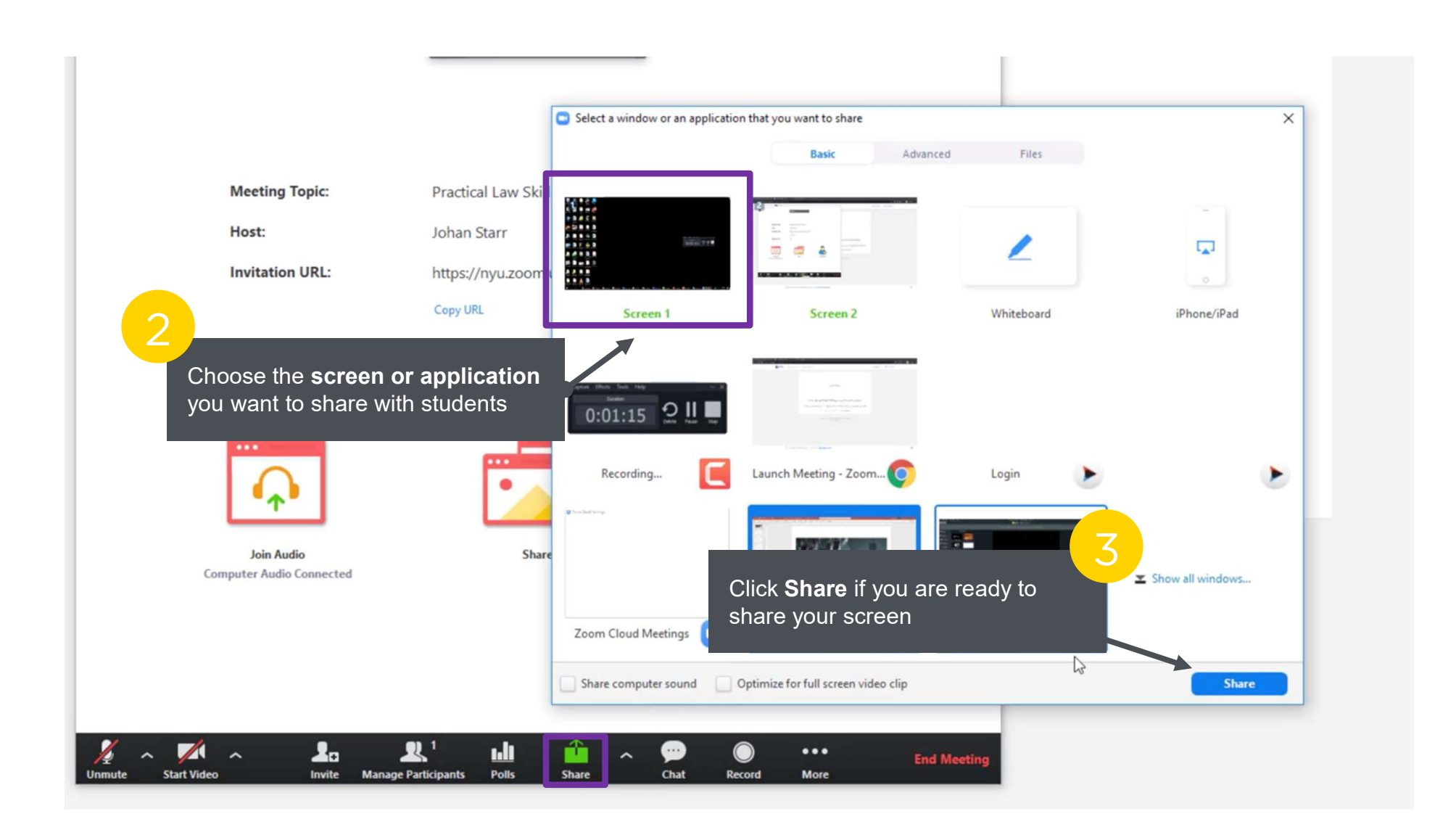

## Setting up and Recording a Session (cont.)

Prepare in Advance Before Starting Session

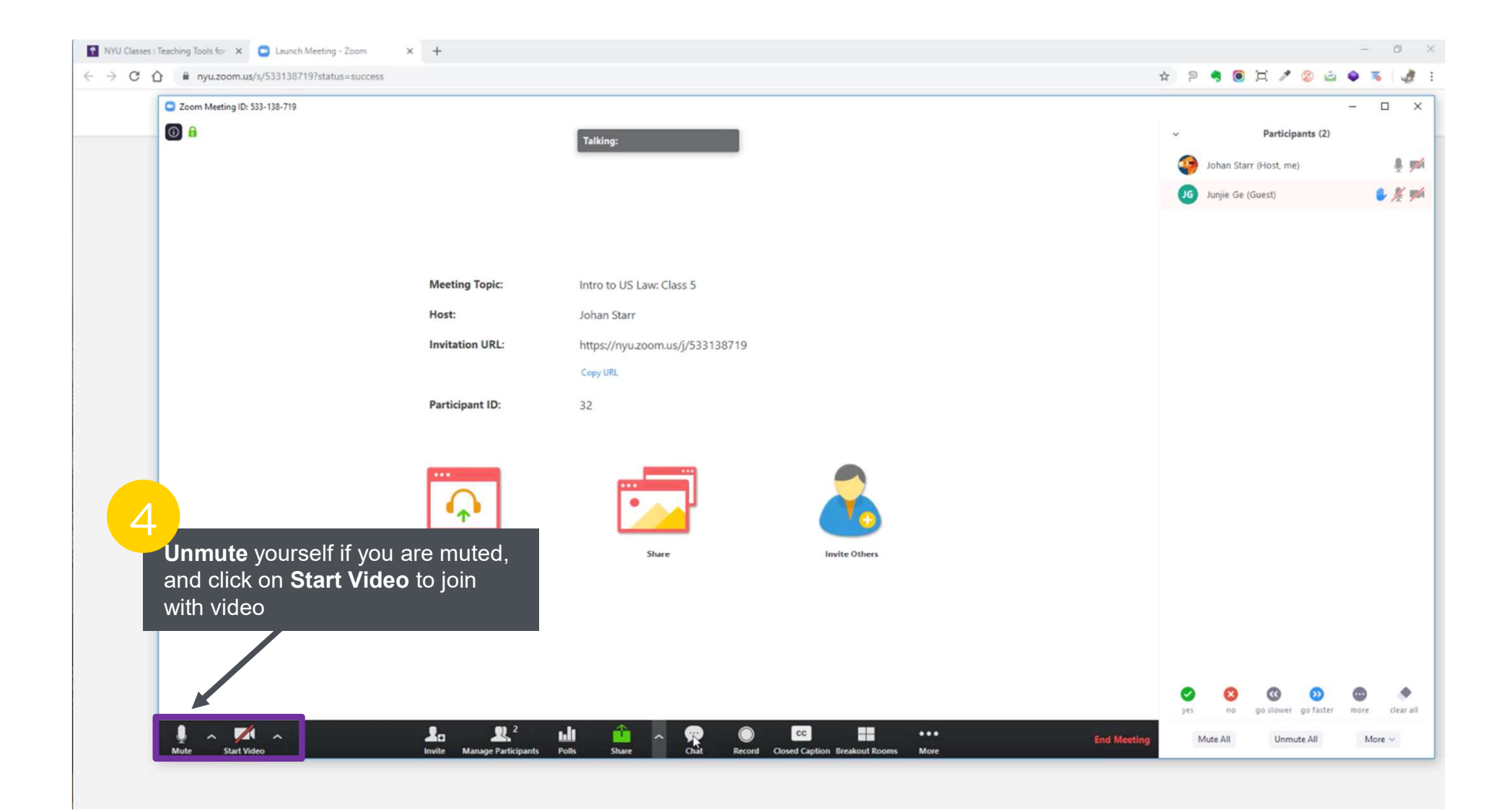

# Setting up and Recording a Session (cont.)

Launch a chat window that will not obscure the entire desktop. Launch PowerPoint in a tab that will take most of the screen, but not be blocked by the chat window. Toggle between PowerPoint and a white board if desired.

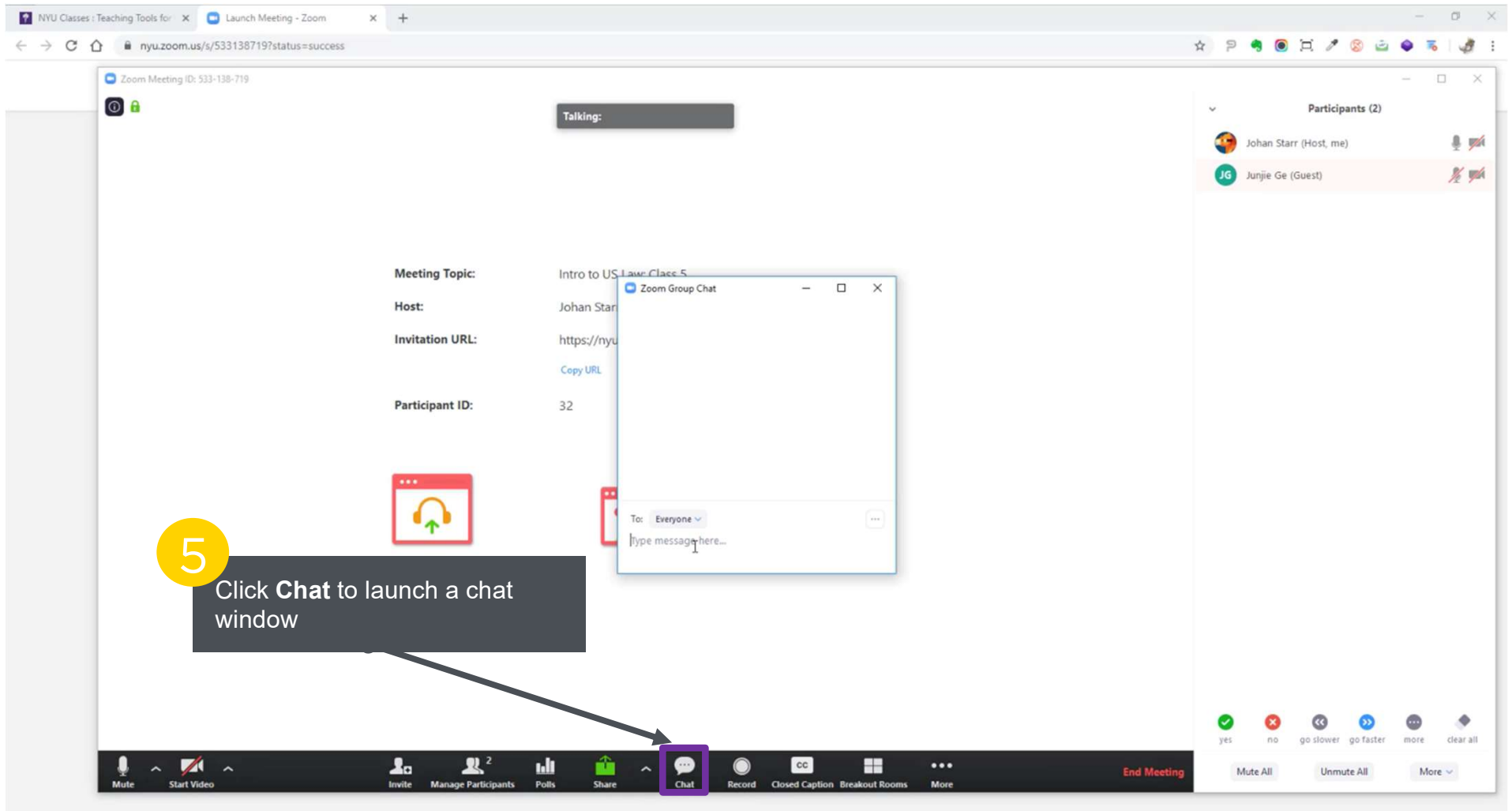

#### **Recording the Class Session**

If you have not shared your screen, click the **Record** button located in the Zoom toolbar. *(See next slide if you have shared content)* 

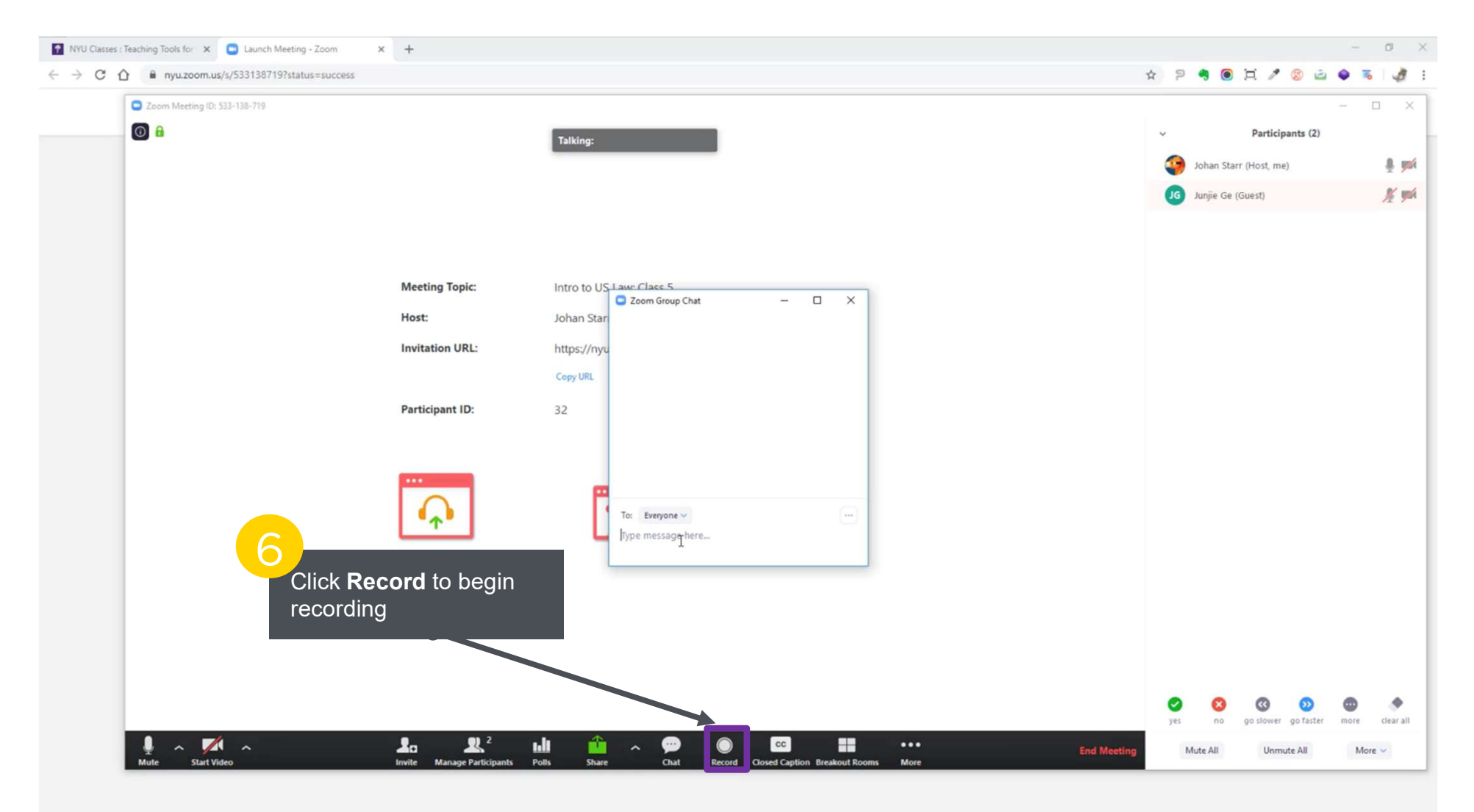

#### **Recording the Class Session**

<u>If you have shared your screen</u>, the record option is located in the Zoom toolbar docked at the top of your screen by default. Click on **Record** to begin recording.

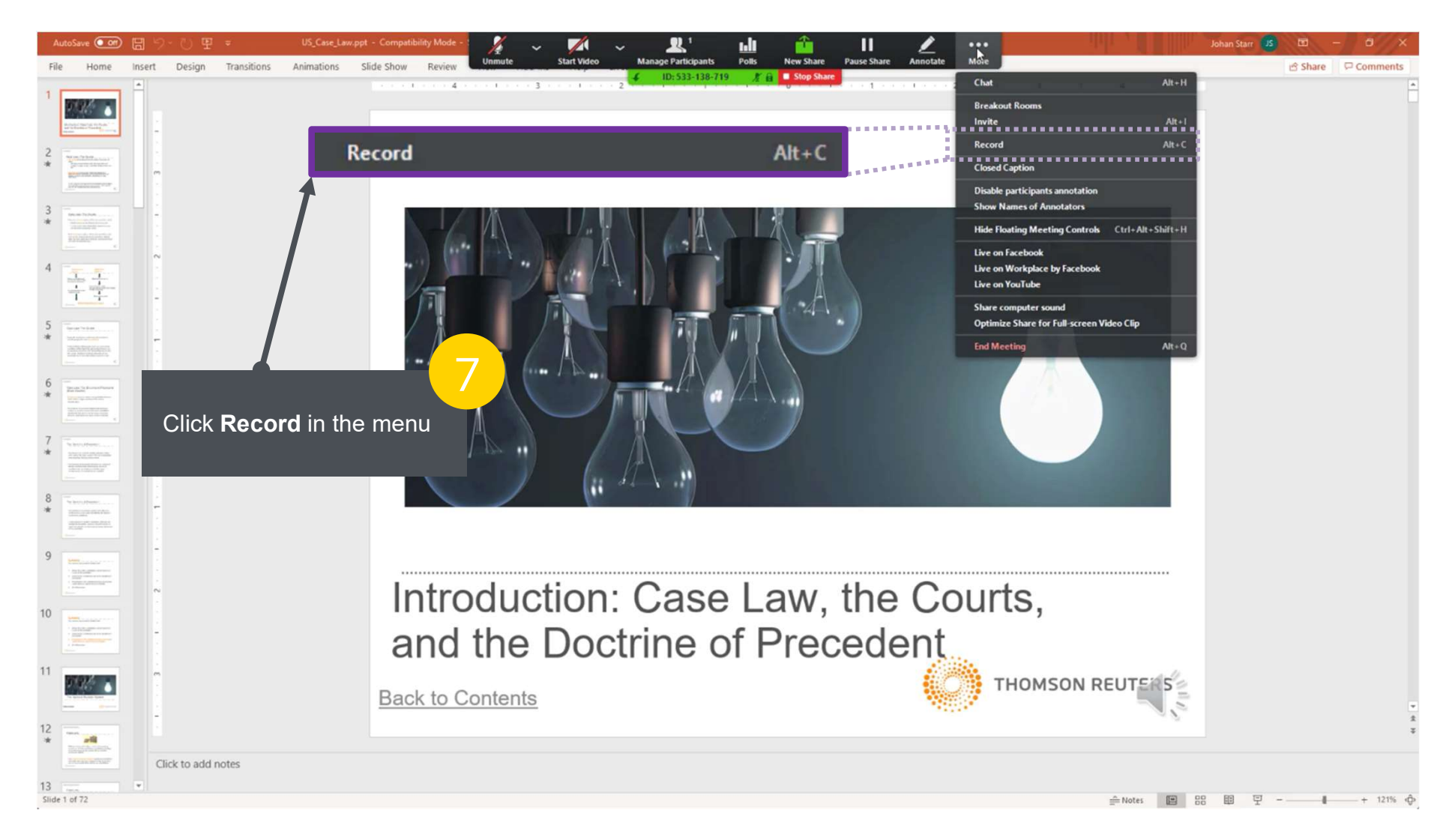

## **Interacting with Students During Class**

For attendance purposes, click on **Manage Participants** to review students who are in the session. Tell students to **being with their mics muted**, and have them **indicate in chat when they have a question**. When you wish to have a student speak, do so by calling their name vocally. Remind them to **mute their mic after the conversation**.

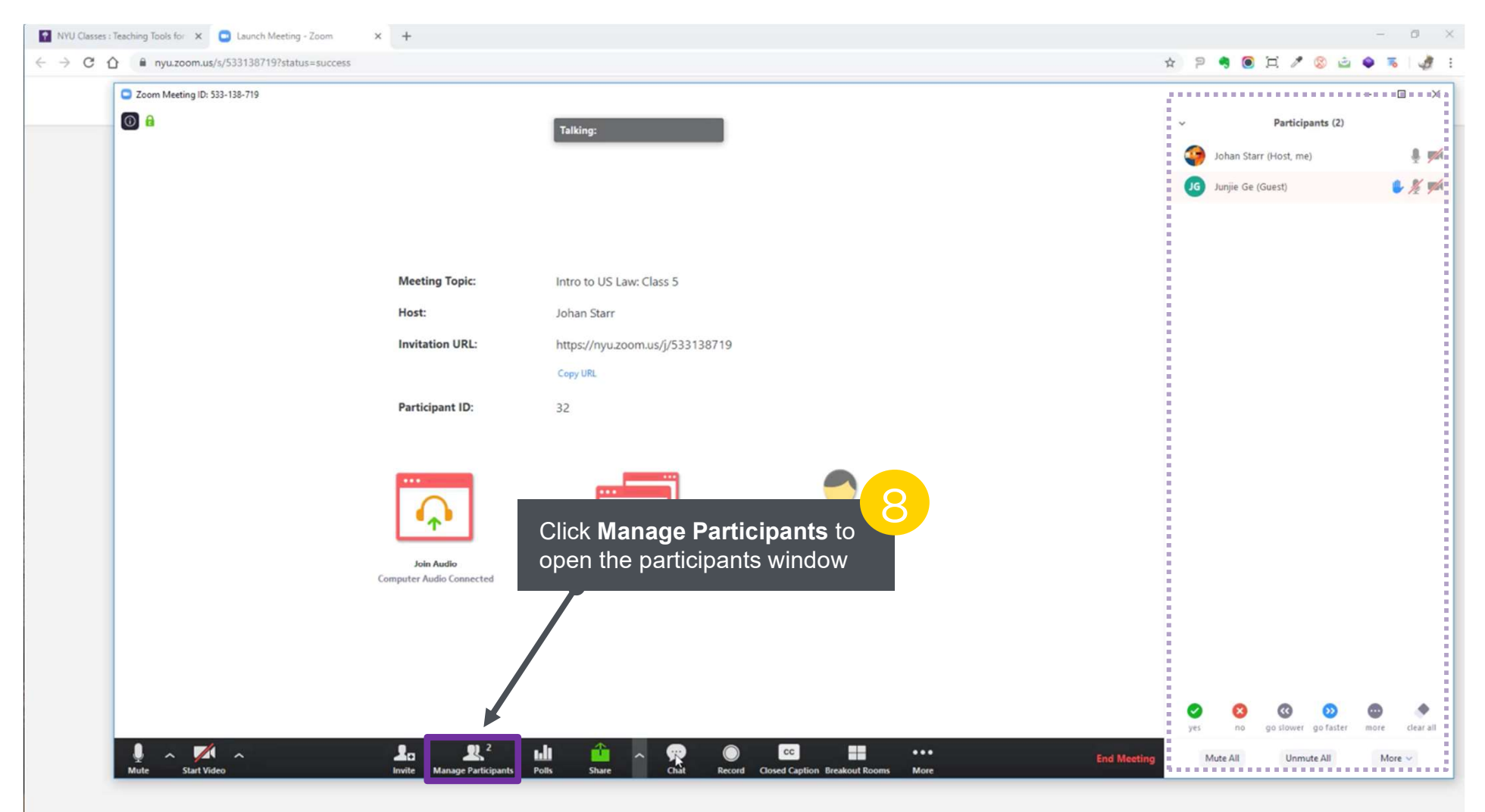

## **Using Tools during the Session**

You can use your tool bar at the top of the screen to pause/resume screen sharing, start a poll, or add annotations. To add annotations, click on the **Annotation** button on the tool bar. **Note that your participants can also add annotations**.

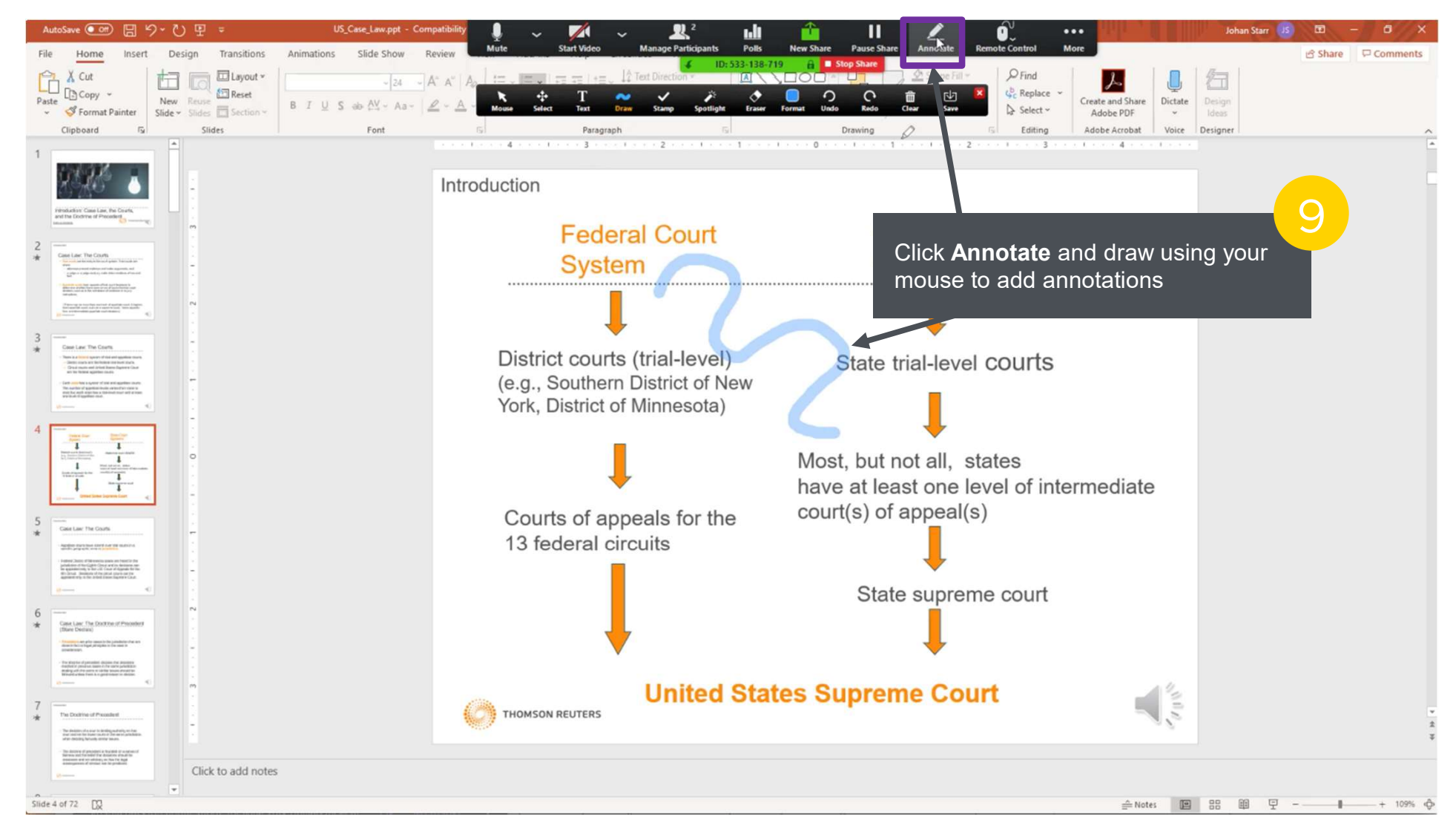

## Using Tools during the Session (cont.)

If you don't want your participants to be able to add annotations, click on the **more** button on the tool bar, and select **Disable participants annotation** 

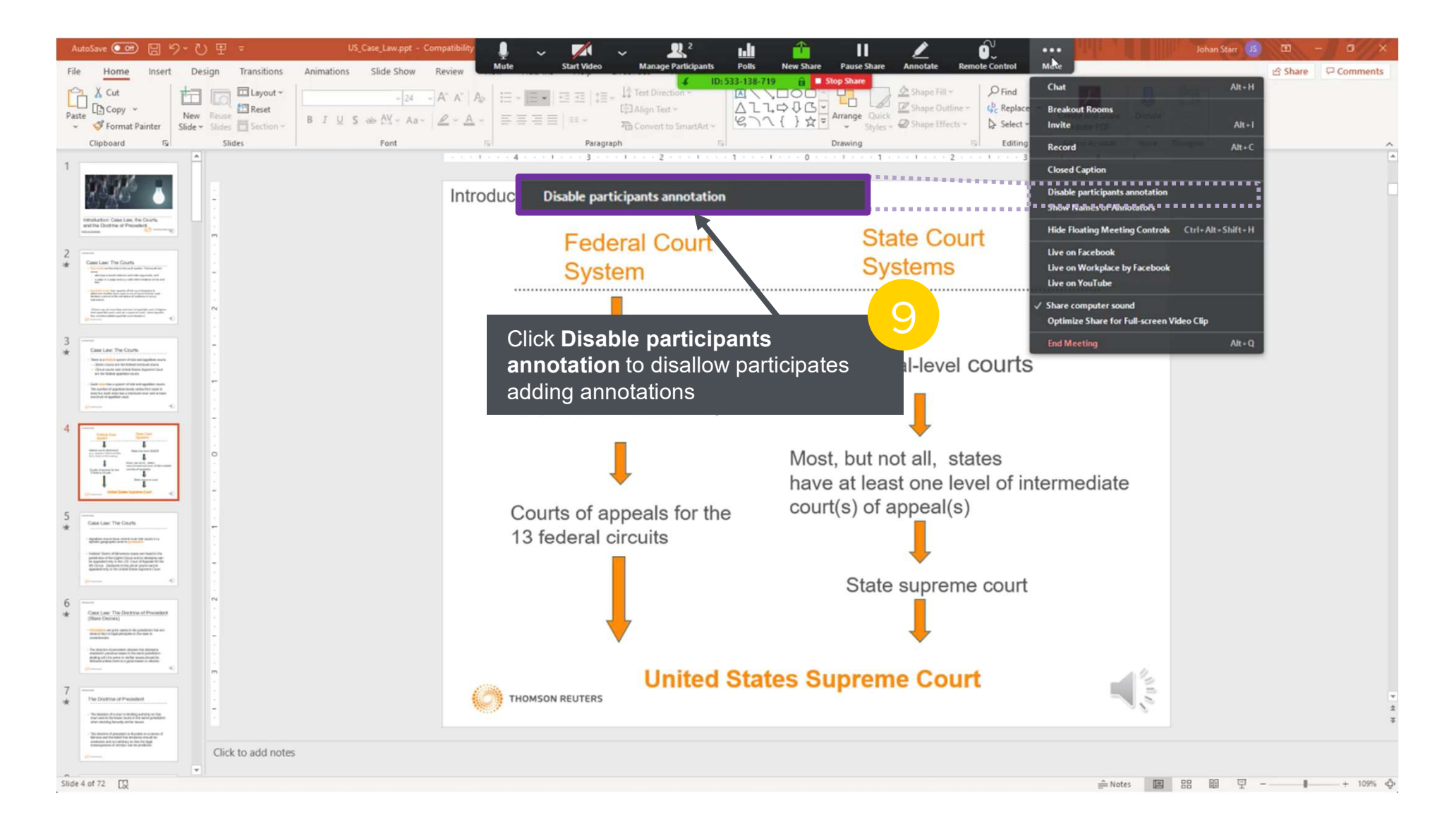

#### **Ending a Session**

To end screen sharing, click on Stop Share

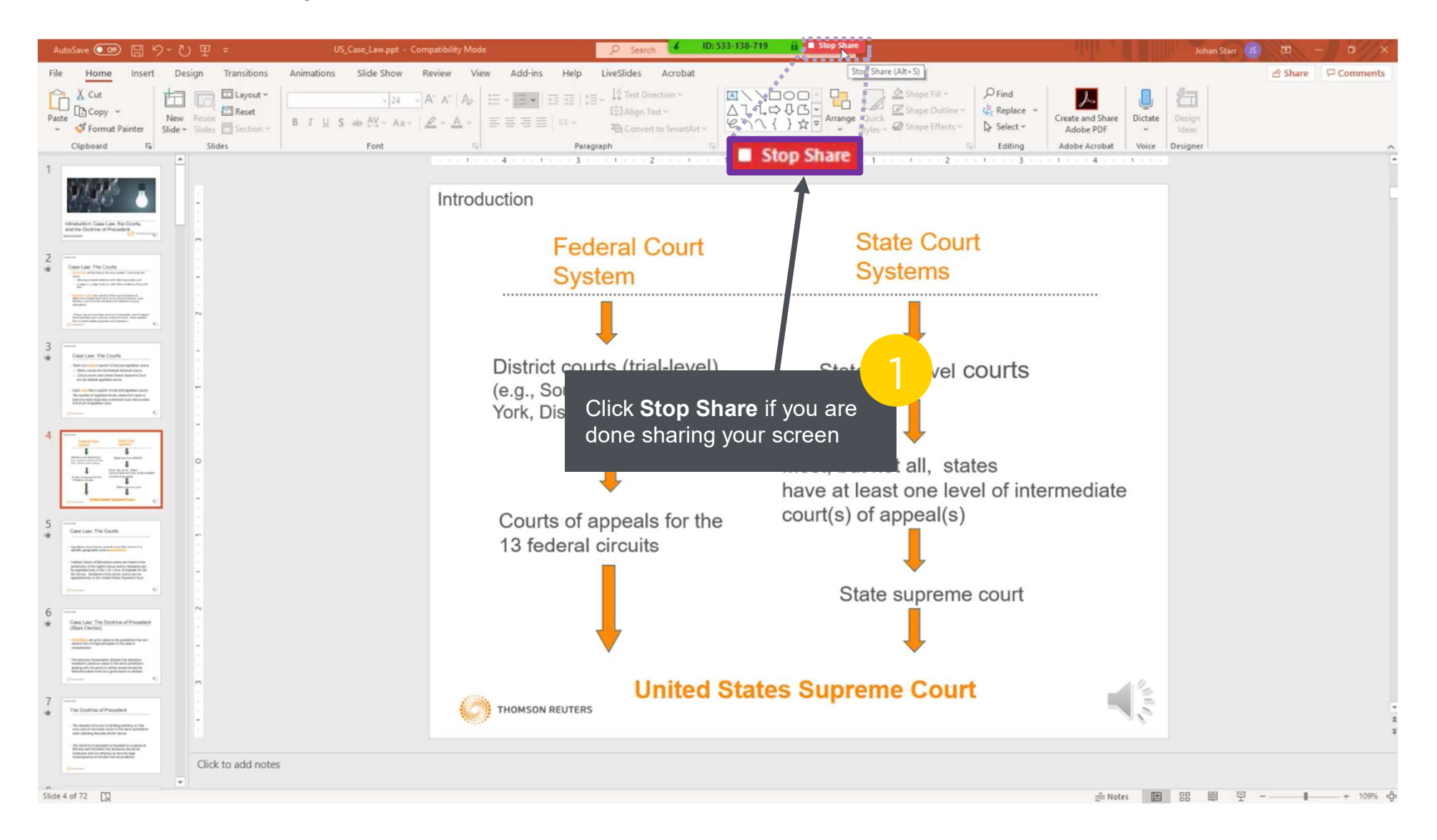

# Ending a Session (cont.)

When you are done recording, click on End Meeting button to end the session. Once you have ended the session, it will be available to view on NYU Classes under Zoom tab and in Cloud Recording section. Depends on the length of the recording, it might take a while for the recording to appear.

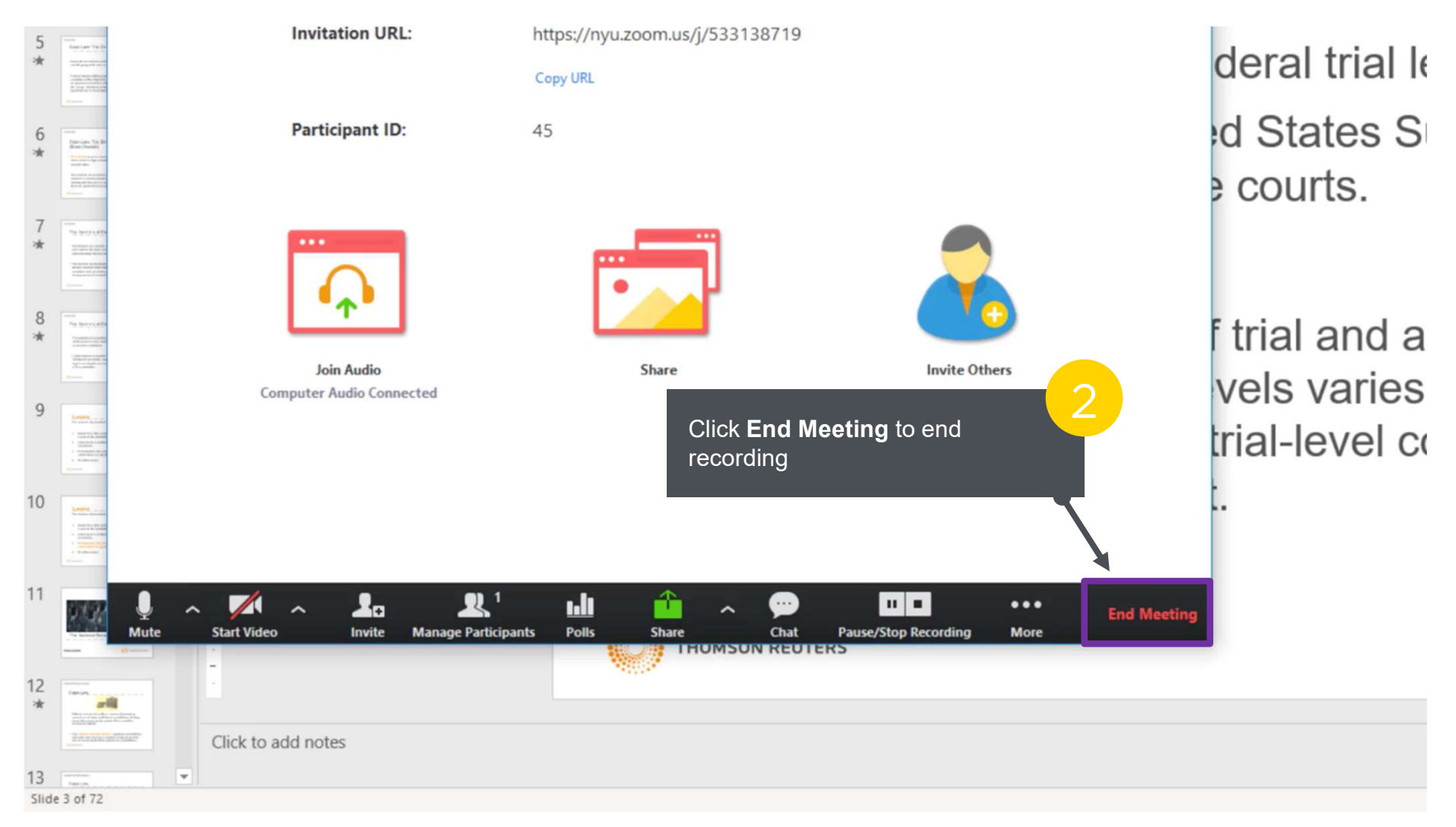

#### **Downloading a recording**

To download a recording, click on Cloud Recordings under Zoom tab. Select the session that needs to be downloaded.

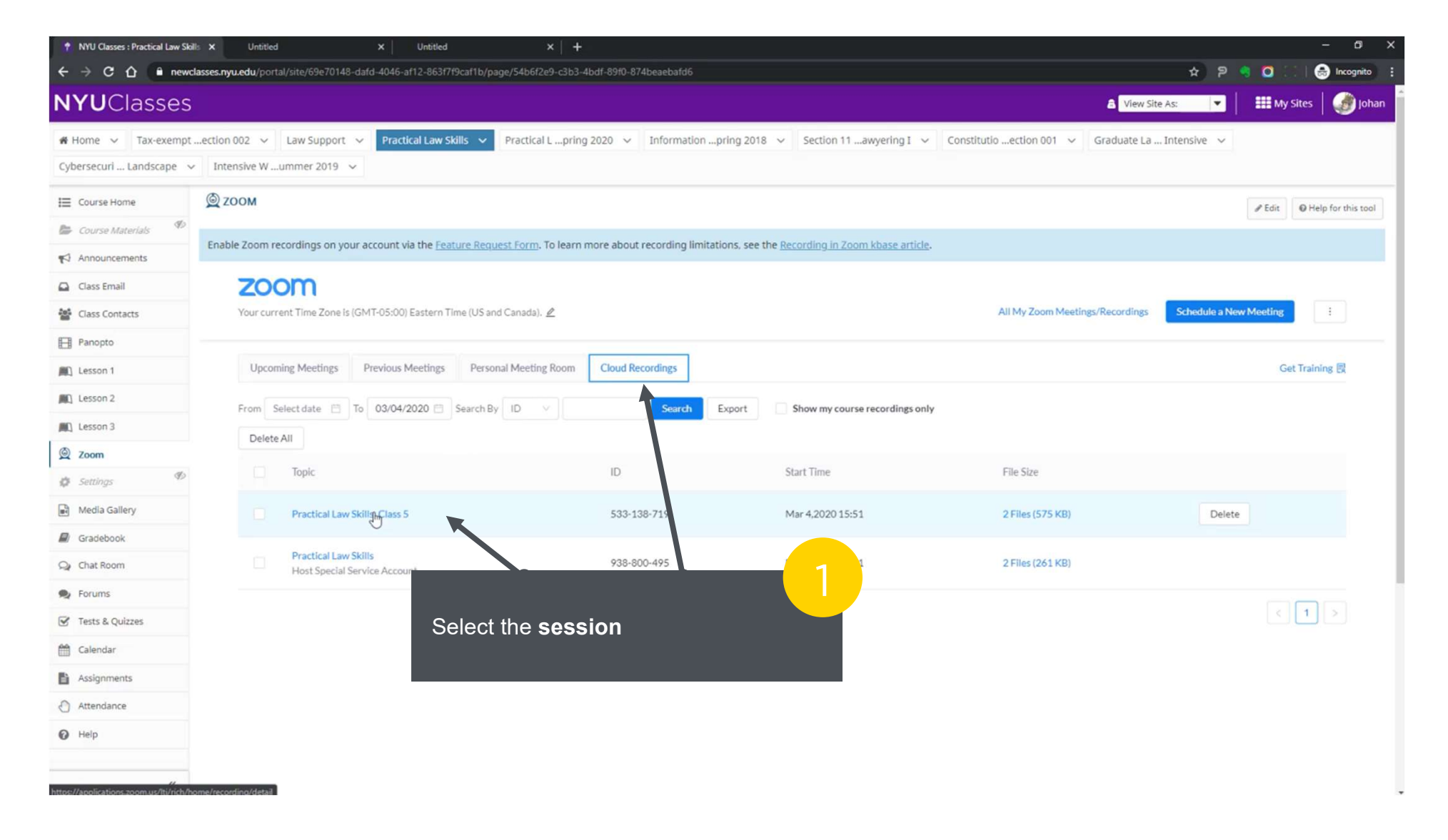

#### **Downloading a recording (cont.)**

The recording is available in both a MP4 video file and an audio only file. Click download on the filetype you want to download. Note that the file is available for 30 days after the recording.

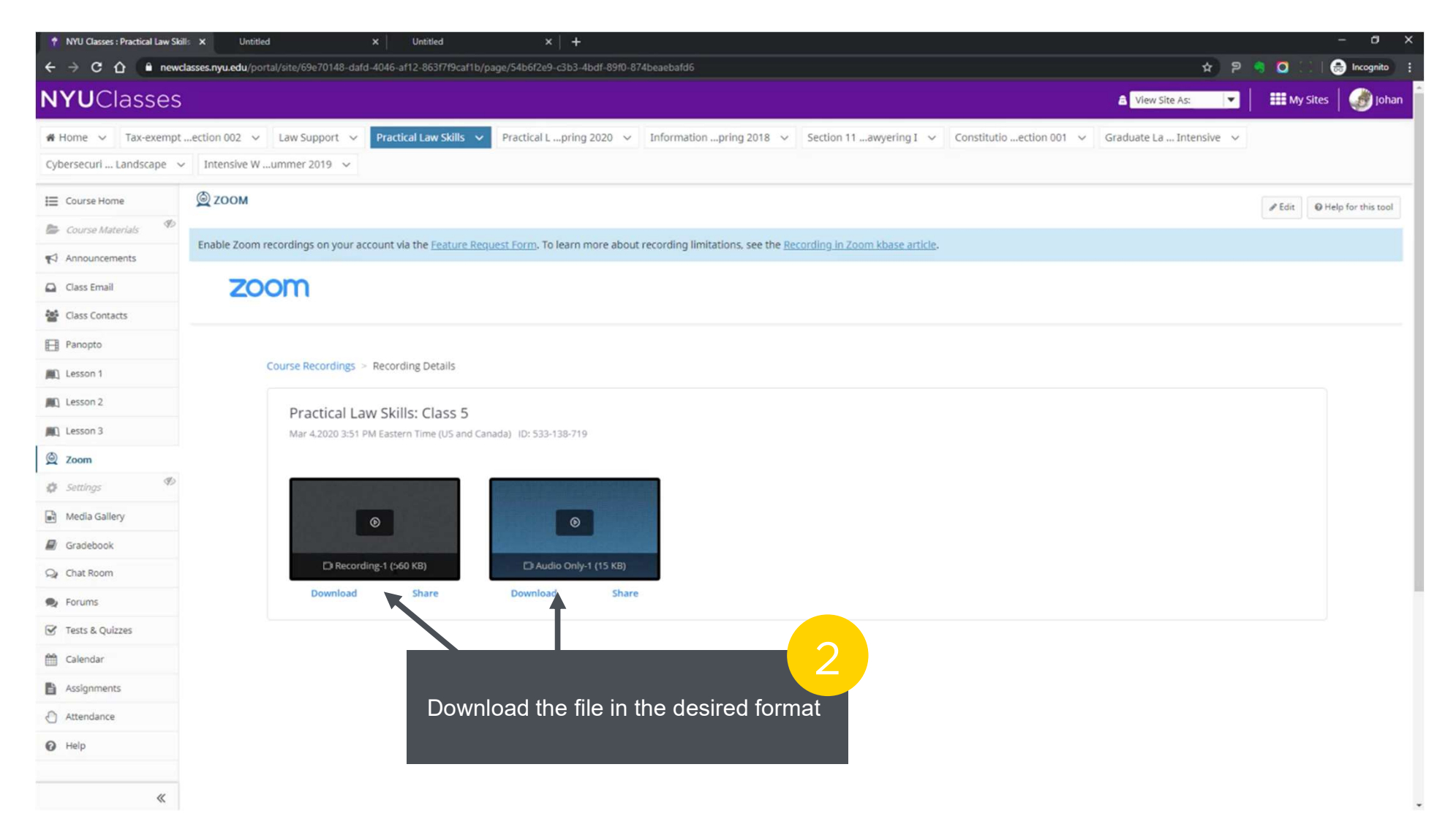

#### **Upload to Panopto**

After you have a recording downloaded, you can upload it to Panopto. Select Panopto to open Panopto folder associated with that course.

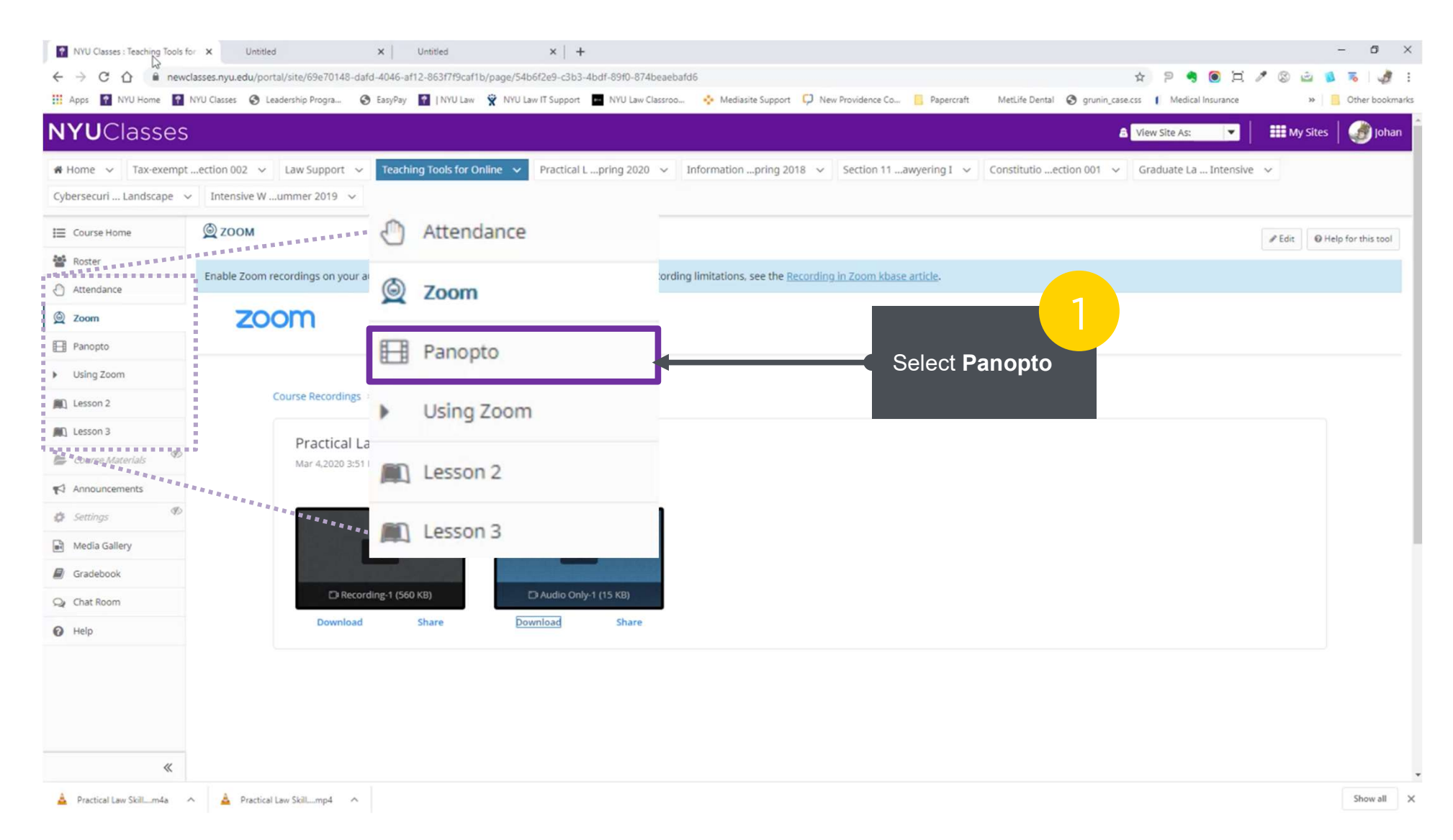

# **Upload to Panopto (cont.)**

To upload a document, select the **Create** button and click on **Upload media**. Multiple files can be uploaded at the same time. Wait for the upload to finish before closing the pop-up window. Depending on the length of the file, it might take an hour or more to process the file before it becomes available.

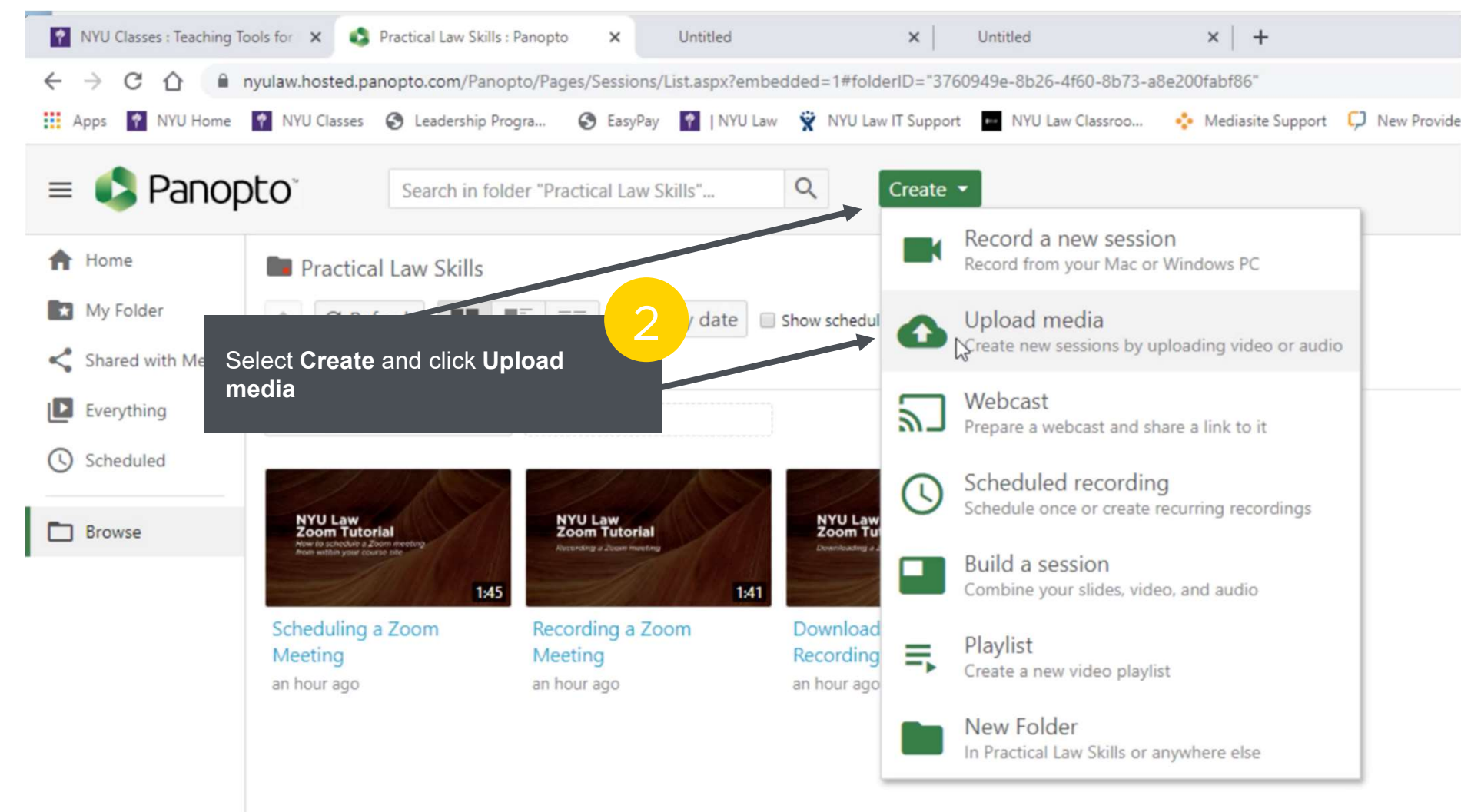